## ผ้งบัญชี

โปรดตรวจสอบ-ผังบัญชี และปรับปรุง ให้สัมพันธ์กับกิจการของท่าน โดยให้ ไถ่ดูทีละบรรทัด และใช้วิธี แก้ ไข, ลบ, และเพิ่มรหัสบัญชี ตามต้องการ

#### แก้ไข-รหัสบัญชี

ณ.แถบ<u>ผังบัญชี</u>

- **1.** คลิกที่ <u>บรรทัด</u> ที่ต้องการจะแก้ไข
- คลิกปุ่ ม<u>F6=แก้ไข</u> หรือ กดแป้นคีย์บอร์ด <u>F6</u>
- จากนั้น ให้แก้ ไขข้อมูลตามต้องการ
   เสร็จแล้ว ให้คลิกปุ่ ม<u>Save</u>

การตั้งประเภทและกลุ่มบัญชีมีรองรับ สำหรับราชงาน-งบการเงิน (แบบกลุ่ม) ถ้ายังจัดกลุ่มไม่ถูก สามารถข้ามไปก่อนได้ ถ้าต้องการใช้ผังบัญชี-ต้นแบบของโปรแกรม สามารถข้ามไปที่ หัวข้อถัดไป **"ตั้งยอดยกมา-ผังบัญชี"** ได้ทันที

| <mark>18</mark> บัญชี F2=เพิ่ม | F4=ลบ F5=คันหา F6=แก้ไข F8=ยกเลิก F9=Save         | ( www.accoffice.com )   |             |
|--------------------------------|---------------------------------------------------|-------------------------|-------------|
| สมุดรายวัน แยก:                | ประเภท งบการเงิน ผังบัญชี ภาษีขาย-ซื้อ เงินสดย่อย | ทรัพย์สินกาวร ทะเบียนชั | อ รายงาน    |
| ด้แรหัส                        | ค้เนชื่อ F2 = เพิ่ม                               | F4 = au F6 = unla       | ตั้งขอดขณา  |
| รหัสบัญชี                      | ชื่อบัญชี                                         | ขอดขณะ Dr. ของ          | ลขกมา Cr. 🔺 |
| 1121-40                        | ศักร                                              |                         |             |
| 1121-60                        | ตัวแลกเงิน                                        | 2                       |             |
| 1121-60                        | เลตแตอร์ออฟเครคิต 🛡                               |                         |             |
| ▶ 1122-10                      | ลูกหนี้การค้า                                     | 4,100,000.00            |             |
| 1123-10                        | ลูกหนี้การด้าย่างประเทศ                           |                         |             |
| 1124-10                        | ค่าเผื่อหนี้สงสัยจะสูญ                            |                         |             |
| 1131-10                        | เงินทดงลงจ่าง                                     |                         |             |
| 1132-10                        | สาณสัตร์แมรีผู้ส่วน                               | 3,000,000.00            |             |
| 1                              |                                                   | • •                     | •           |

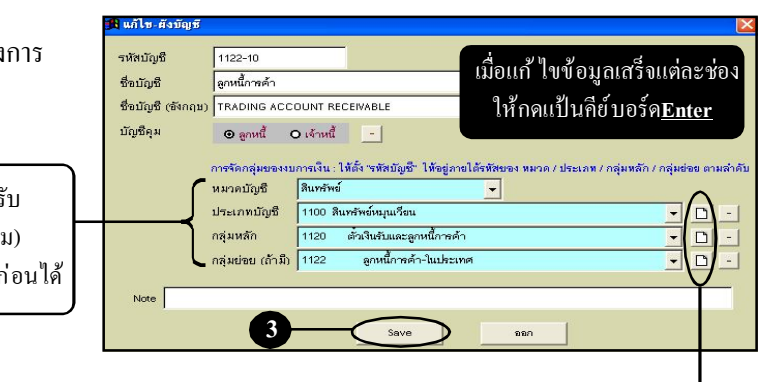

กรณีต้องการลบ <u>ประเภทบัญชี</u> (จะต้องลบ <u>กลุ่มย่อย & กลุ่มหลัก</u>ที่สัมพันธ์กันให้หมดเสียก่อน) โดยทำตามขั้นตอนต่อไปนี้

- เลือก<u>ประเภทบัญช</u> ที่ต้องการลบขึ้น(**รกลุ่มหลัก**? จะถูกกรองข้อมูลที่สัมพันธ์กับ"ประเภทบัญช ะ?" ที่เลือก)
- เลือก กลุ่มหลัก ขึ้นมา ("กลุ่มย่อย" จะถูกกรองข้อมูลที่สัมพันธ์กับ"กลุ่มหลัก" ที่เลือก)
- ลบ <u>กลุ่มย่อย</u> ที่สัมพันธ์กับกลุ่มหลักให้หมด, แล้วจึงไล่ลบ<u>กลุ่มหลัก</u> ที่สัมพันธ์กับประเภทบัญชีให้หมด จากนั้น จึงจะสามารถลบ<u>ประเภทบัญช</u>ิ ที่ด้องการได้

### ลบ-รหัสบัญชี

ณ.แถบ<u>ผังบัญช</u>ี

- **1.** คลิก <u>บรรทัด</u> ที่ต้องการจะลบ
- **2.** คลิกปุ ม<u>F4=ลบ</u>
- **3.** จะมีหน้าต่างขึ้นมา เตือนการลบ ให้คลิกปุ่ ม<u>ves</u>

### เพิ่ม-รหัสบัญชี

ณ.แถบ<u>ผังบัญชี</u>

- พิมพ์ค้น ชื่อบัญชี ที่ต้องการจะเพิ่ม ดูก่อนว่ามีแล้ว หรือยัง? ถ้ายังไม่มี จึงค่อยเพิ่ม
- คลิกปุ่ ม<u>F2=เพิ่ม</u> หรือ กดแป้นคีย์บอร์ด <u>F2</u>
- ให้ใส่ข้อมูลตามช่องต่างๆ เสร็จแล้วคลิกปุ่ ม<u>Save</u>
  - \* ถ้าไม่มีข้อมูล ปุ' ม<u>Save</u> จะไม่สามารถคลิกได้

| ันรหัส    | ด้แชื่อ                     | F2 :           | = (พื่ม (F4 = กป) F6 = | แก้ไข <mark>ตั้งขอดขา</mark> | มา   |
|-----------|-----------------------------|----------------|------------------------|------------------------------|------|
| จหัสบัญชี |                             | ชื่อมัญชี      | เลดยกมา Dr.            | ขอดยกมา Cr                   | r. 💻 |
| 112-11    | รนาคารกลีกรไทย-กระแสรายวัน  |                |                        |                              |      |
| 112-20    | ขนาด พระุงเทพ-ทอหมหรัพย์    | เพื่อนการลบ 🕅  | 2 800,00               | 0.00                         |      |
| 112-21    | ธนาคารกลีกรไทย-สะสมทรัพย์   |                |                        |                              |      |
| 112-30    | <u>ธนาคารกรุงเทพ-ประจำ</u>  | 🥐 ลบราชการนี้? | 0                      |                              |      |
| 112-31    | <u>ธนาคารกลีกรไทย-ประจำ</u> | Y              |                        |                              |      |
| 121-10    | เข็ดรับล่วงหน้า             | Yes No         |                        |                              |      |
| 121-11    | เช็คคืน                     | $\gamma$       |                        |                              |      |
| 121-12    | เข้ดขอเรียกเก็บ             |                |                        |                              | -    |
| 1         |                             |                |                        |                              | •    |

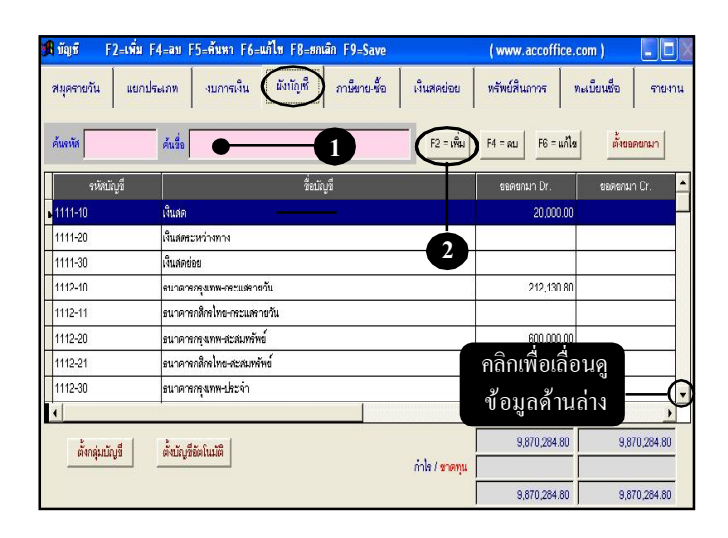

| 角 เพิ่ม-ตังบัญชี  |                                                                                                    | × |
|-------------------|----------------------------------------------------------------------------------------------------|---|
| รหัสบัญชี         |                                                                                                    |   |
| ชื่อบัญชี         |                                                                                                    |   |
| ชื่อบัญชี (อังกฤษ |                                                                                                    |   |
| บัญชีคุท          | O ซูกหนี้ O เ¥าหนี้ =                                                                                                    |   |
|                   | การจัดกลุ่มของขากจริน : ให้ตั้ง "รหัหบัญชี" ให้อยู่ภายได้รหัหของ หมวด / ประเภท / กลุ่มหลัก / กลุ่มข่อย ตามสำห<br>หมวดบัญชี |   |
| Note              |                                                                                                    |   |
|                   | 3 5897 880                                                                                                    |   |

# ตั้งยอดยกมา–ผังบัญชี

### 1. คลิกแถบ<u>ผังบัญชี</u>

การตั้งขอดขกมาของแต่ละรหัสบัญชี ให้นำข้อมูลมาจาก"งบดุล" และ "งบกำไรขาดทุน" ของงวดบัญชีปีก่อน มาบันทึก (ถ้ายังไม่มีข้อมูล สามารถ ข้ามไปก่อนได้ และนำมาบันทึกภายหลัง)

- 2. คลิกปุ ม<u>ตั้งยอดยกมา</u>
- พิมพ์ <u>รหัส/ชื่อบัญช</u>ติ่ต้องการค้น แล้ วกดแป้นคีย์ บอร์ค<u>Enter</u> เพื่อให้เคอร์เซอร์ลงไปที่ตาราง
- 4. ใส่จำนวนเงินยอดยกมา

เสร็จแล้ว กดแป้น<u>Enter</u> เคอร์เซอร์จะวิ่งกลับไปค้นหา

ให้วนทำข้อ 3-4 ใส่ "ยอคยกมา"ให้ครบ

**5.** คลิกปุ ่ ม<u>F9 = Save</u> (เพื่อจัดเก็บข้อมูล)

### 6. คลิกปุ ม<u>ทุน-จำนวนหุ้น</u>

- (6.1) ใส่รายละเอียด ทุนจดทะเบียน
- (6.2) ใส่รายละเอียด ทุนที่ออกและ ชำระแล้ว
- (6.3) เสร็จแล้ว คลิกปุ ม<u>0K</u>

| 🕅 บัญชี F2=เพื่           | ม F4=ลบ F5=ด้มหา F6=แก้ไข F8=ยกเลิก F9=Save      | ( www.accoffice.com )          |         |
|---------------------------|--------------------------------------------------|--------------------------------|---------|
| ส <sup>มุดรายวัน</sup> แย | กประเภท งบการเงิน (ผังบัญชี) ภาษีขาย-ซื้อ เงินสด | เย่อย ทรัพย์สินการ ทะเบียนชื่อ | รายงาน  |
| ด้นรหัส                   | ăuša F2                                          | = เพิ่ม F4 = ลบ F6 = แก้ไข 🏟   | บอดอามา |
| รหัสบัญชี                 | ชื่อบัญชี                                        | ขอดยกมา Dr. ขอดยก              | ມາCr. 🔺 |
| ▶ <mark>1111-10</mark>    | เงินสด                                           |                                |         |
| 1111-20                   | เห็นสุดระหว่างทาง                                |                                |         |
| 1111-30                   | เงินสดย่อย                                       |                                | 2       |
| 1112-10                   | <u>ธนาดาดกลุ่มทพ-เละแสดาขวัน</u>                 |                                | 9       |
| 1112-11                   | รนาคารกลิกรไทย-กระแสรายวัน                       |                                |         |
| 1112-20                   | ธนาดารกรุงเทพ-สะสมทรัพย์                         |                                |         |
| 1112-21                   | ธนาดาอกสิกรไทย-สะสมพรัพย์                        |                                |         |
| 1112-30                   | <u>ธนาตาลสุนทพ-ประจำ</u>                         |                                | -       |
| 1                         | • • •                                            |                                | •       |

| ค้นหา     | <ul> <li>→ 3</li> <li>□ ศันด์า</li> </ul> | ตรออดขอมมา หมวด 1-6 (เ<br>(หมวด 1-3) ดูจาก "ชมดุด-<br>(หมวด 1-6) ดูจาก "ชมกำไ | ดังขอดขกมา หมวด 1-6 (เพื่อใช้ในจายงานเพีย<br>(หมวด 1-3) ดูจาก "ะบดุด-งวดบัญชีปีที่แด้ว"<br>(หมวด 1-6) ดูจาก "ะบก่าโจชาดทุน-งวดบัญชี |  |  |
|-----------|-------------------------------------------|-------------------------------------------------------------------------------|----------------------------------------------------------------------------------------------------|--|--|
| รหัสบัญชี | ชื่อบัญชี                                 | ยอดยกมา Dr.                                                                   | ขอดขกมา Cr.                                                                                                    |  |  |
| 1111-10   | เงินสด                                    | 20,000.00                                                                     |                                                                                                    |  |  |
| 1111-20   | เงินสดระหว่างทาง                          |                                                                               |                                                                                                    |  |  |
| 1111-30   | เงินสุดข่อข                               |                                                                               |                                                                                                    |  |  |
| 1112-10   | <u>ธนาคารกรุงเทพ-กระแสราชวัน</u>          | 212,130.80                                                                    |                                                                                                    |  |  |
| 1112-11   | ธนาดารกลีกรไทย-กระแสรายวัน                |                                                                               |                                                                                                    |  |  |
| 1112-20   | รนาดารกรุงเทพ-สะสมหรัพย์                  | 600,000.00                                                                    |                                                                                                    |  |  |
| 1112-21   | รนาดารกลีกรไทย-สะสมทรัพย์                 |                                                                               |                                                                                                    |  |  |
| 1112-30   | า พัวธุณาตรฐาน เพราะ                      |                                                                               |                                                                                                    |  |  |
| 1112-31   | ธนาดารกลีกรไทย-ประจำ                      |                                                                               |                                                                                                    |  |  |
| (         | 1                                         |                                                                               |                                                                                                    |  |  |
| $\sim$    |                                           | 0.870.284.80                                                                  | 0.970.094.0                                                                                                    |  |  |

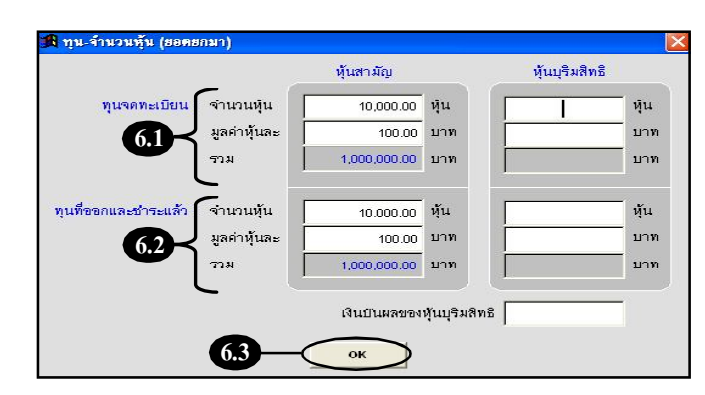

### 7. คลิกปุ ม<u>ตั้งยอดยกมา-</u> <u>ลูกหนี้/เจ้าหนี้รายตัว</u>

(7.1) พิมพ์ค้น <u>รหัส / ชื่อ</u> ที่ต้องการ แล้วกดแป้นคีย์บอร์ค<u>Enter</u> เพื่อให้เคอร์เซอร์ลงไปที่ตาราง

(7.2) ใส่จำนวนเงิน ยอดยกมา-ลูกหนึ้ หรือ ยอดยกมา-เจ้าหนึ้ เสร็จแล้ว กดแป้น <u>Enter</u> เกอร์เซอร์จะวิ่งกลับไปด้นหา

> ให้วนทำข้อ (7.1) - (7.2) ใส่ "ยอดยกมา"ให้ครบ

- (7.3) เสร็จแล้ว คลิกปุ่ ม<u>0K</u>
- 8. เสร็จเรียบร้อยแล้ ว ให้คลิกปุ ่ ม<u>Esc = ออก</u>

| นหา       | โ<br>                            | หมวด 1-3] ดูจาก "เบดุด-<br>หมวด 1-6] ดูจาก "เบก่าไ | -งวดบัญชีปีที่แล้ว"<br>จขาดทุน–งวดบัญชีบี | ใหื่แล้ว" |  |
|-----------|----------------------------------|----------------------------------------------------|-------------------------------------------|-----------|--|
| รหัสบัญชี | ชื่อมัญชี                        | ขอดขกมา Dr.                                        | ขอดขกมา Cr.                               |           |  |
| 111-10    | เงินสด                           | 20,000.00                                          |                                           |           |  |
| 11-20     | เงินสดจะหว่างทาง                 |                                                    |                                           |           |  |
| 111 30    | เงินสุดข่อข                      |                                                    |                                           |           |  |
| 12-10     | <u>ธนาดารกรุงเทพ-กระแสราชวัน</u> | 212,130.80                                         |                                           |           |  |
| 112-11    | ธนาดารกลีกรไทย-กระแสรายวัน       |                                                    |                                           |           |  |
| 112-20    | <u>ธนาดารกรุง</u><br>            | 600,000.00                                         |                                           |           |  |
| 112-21    | <u>ธนาคารกลี</u> มหรัพย์         |                                                    |                                           |           |  |
| 112-30    | มามากกรุงทุกคนน้ำมา              |                                                    |                                           |           |  |
| 12-31     | <u>ธนาดารกลีกรไทย-ประจำ</u>      |                                                    |                                           | <b>-</b>  |  |
|           |                                  |                                                    |                                           | Þ         |  |
|           |                                  | 9,870,284.80                                       | 9,870,284.80                              | 1         |  |

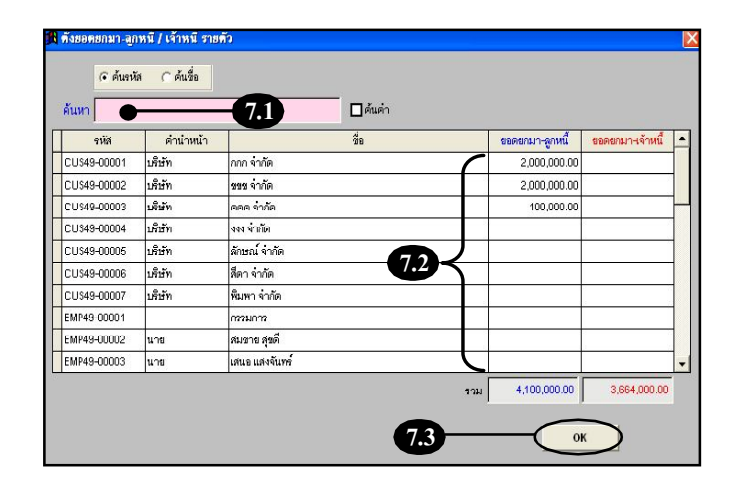

| ขอดขกมา Cr. |
|-------------|
|             |
|             |
|             |
|             |
|             |
|             |
|             |
|             |
|             |
|             |
| 1           |
|             |
|             |